## WindowsUpdate で Cドライブの容量がいっぱいになってしまった時の対応

以前の Windows のバージョンデータ、一時ファイルを削除する事で C ドライブの空を作ります

①Windows ボタンをクリック ②「システム」を選択

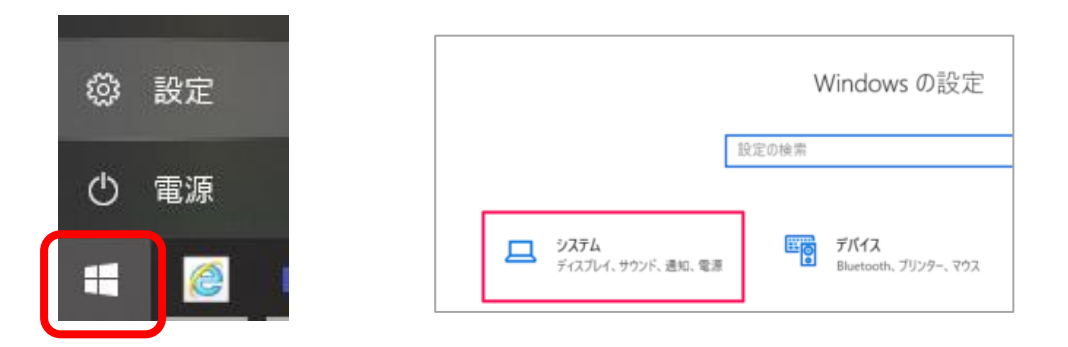

## ③「記憶域」(ストレージ)を選択する

④「一時ファイル」を選択する

|   | ← 設定         |              | -                                |          |
|---|--------------|--------------|----------------------------------|----------|
|   | ふ ホーム        | 記            | 憶域                               |          |
|   | 設定の検索・ク      | Ē            | アプリと機能                           | 33.7 GB  |
|   | システム         |              | 使用されていない、または不要なアプリと機能をアンインストールする |          |
|   | □→ バッテリー     | $\square$    | その他                              | 3.66 GB  |
| ſ | □ 記憶域        |              | その他の大きいフォルターを管理する                | 1.00 CD  |
| • |              | ⊑ <u>∕</u> A |                                  | 1.80 GB  |
|   | しき ダブレット モート |              |                                  | 602 MP   |
|   | 旨: マルチタスク    | İ            | ー キテノティルレ<br>削除する一時ファイルを選択します    | 092 IVID |

⑤該当のデータにチェックを入れて、「ファイルの削除」からデータを削除する

| ŵ                                                | ☞ 一時ファイル                                                                                                    |  |  |  |  |
|--------------------------------------------------|----------------------------------------------------------------------------------------------------|--|--|--|--|
| アプリでは一時ファイルがいくつか必要です。すぐに削除できるファイルの一覧を<br>次に示します。 |                                                                                                    |  |  |  |  |
| יידר                                             | イルの削除 選択された合計: 1.27 GB                                                                                                    |  |  |  |  |
|                                                  | Windows Update のクリーンアップ 947 MB<br>Windows では、新しいバージョンの更新プログラムをインストールした後                                                                                               |  |  |  |  |
|                                                  | さ、Windows Update からインストールしたすべての更新プログラム<br>)コピーを保持しています。Windows Update のクリーンアップを実行<br>ると、領域を占有している不要になった古いパージョンの更新プログラ<br>が削除または圧縮されます (コンピューターの再起動が必要になる場<br>aがあります)。 |  |  |  |  |
|                                                  | â小表示 340 MB<br>オルダーを開くと縮小版がすばやく表示されるよう、すべての画像、ビ<br>オ、ドキュメントの縮小版が保持されます。縮小版を削除すると、必<br>₹に応じて自動的に再作成されます。                                                               |  |  |  |  |
|                                                  | み箱 43.2 MB<br>み箱には、コンピューターから削除されたファイルが格納されています。<br>み箱を空にするまでは、ファイルは完全には削除されません。                                                                                       |  |  |  |  |